| CNED                                                                                                 | Word<br>2002-2003                                                            | Fiche-outil n° 34<br>Dessins, images, photos |                                                                                                    | Auteur : Cl. TERRIER<br>R-FOW3 |
|----------------------------------------------------------------------------------------------------|------------------------------------------------------------------------------|----------------------------------------------|----------------------------------------------------------------------------------------------------|--------------------------------|
| 1. AFFICHER LA BARRE                                                                                 | D'OUTILS : DESSIN                                                            | ]                                            | 3. PARAMETRER UN OBJET GRAPHIQU                                                                                           | JE                             |
|                                                                                                    |                                                                              |                                              | <ul> <li>Sélectionner un objet</li> </ul>                                                                                 |                                |
| <ul> <li>Cliquer l'outil : Dessin 2</li> <li>Ou</li> <li>Cliquer-droit une barre d'outils</li> </ul> | et activer la barre : <b>Dessin</b>                                          |                                              | <ul> <li>Cliquer l'objet ou la bordure de l'objet à sélectionn<br/>un les objets à sélectionner [Maj] enfoncée</li> </ul> | ner, ou cliquer un à           |
| <u>ର</u> ଜ                                                                                           |                                                                              |                                              | <ul> <li>Déplacer un objet</li> </ul>                                                                                     |                                |
| obje                                                                                                 | sage                                                                         |                                              | Cliquer-glisser la bordure de l'objet (en dehors de                                                                       | s poignées)                    |
| siner<br>ler les<br>utomat                                                                           | e te<br>empliss                                                              | olice<br>gne<br>èche<br>re                   | <ul> <li>Modifier la taille d'un objet</li> </ul>                                                                         |                                |
| es au                                                                                                | e de te<br>de te<br>amm<br>amm<br>sur re                                     | de tr<br>de fi<br>de fi                      | Clique l'objet puis cliquer-glisser une poignée de l                                                                      | l'objet                        |
| Menu<br>Sélec<br>Form                                                                                | Recta<br>Ellips<br>Zone<br>Word<br>Diagr<br>Image<br>Image<br>Coule<br>Coule | Coule<br>Style<br>Style<br>Style<br>Style    | <ul> <li>Rotation d'un objet</li> </ul>                                                                                   |                                |
| Dessiner 🔹 🍃   Formes automatiques 🔹 🔪                                                               | X 🗆 O 🖆 🐗 🛟 🗕 🖄 🍐 • 🚄 •                                                      | · <u>A</u> · = = : = : 0 ],                  | Cliquer-glisser le bouton jaune de rotation     situé au dessus de l'objet ou de l'image                                  |                                |

## 2. TRACER UN OBJET

#### Objet simple

- Cliquer dans la barre d'outils **Dessin** l'outil correspondant à la forme à tracer .
- [Echap] pour tracer un objet indépendant en dehors d'une zone prédéfinie
- Cliquer-glisser sur la feuille pour tracer l'objet graphique désiré (Pour tracer un cercle ٠ ou un carré, appuyer sur la touche [Maj])

🕴 Dessiner 🔻 😓 | Formes automatiques 🔹 🔪 🔪 🖂 🔿 🔠 🐗 🔅 🗕 🖉 🖉

## Objet complexe prédéfini

- Cliquer dans la barre d'outils Dessin l'outil : ٠ **Formes automatiques**
- Sélectionner le type d'objet à tracer puis le sous • type à tracer
- Cliquer-glisser sur la feuille pour tracer l'objet ٠ graphique désiré (Pour tracer un cercle ou un carré, appuyer sur la touche [Maj])

| Š.         | <u>L</u> ignes I              |   |                    |    |                   |   |
|------------|-------------------------------|---|--------------------|----|-------------------|---|
| <b>5</b> 1 | <u>C</u> onnecteurs           | • |                    |    |                   |   |
| Ð          | <u>F</u> ormes de base        | × |                    |    | $\nabla$          | < |
| ₿          | Flèc <u>h</u> es pleines      | • | $\overline{\circ}$ | ō  | Δ                 | Ľ |
| 8.         | <u>O</u> rganigrammes         | • | $\circ$            | Ō  | Ō                 | ¢ |
| 龕          | É <u>t</u> oiles et bannières |   | 0                  | 6  |                   | E |
| ጭ          | Bulles et légendes            | F | Ō                  | 0  | 0                 | G |
| 8          | Autres formes automatiques    |   | $\heartsuit$       | ¥, | Ô                 | ( |
| Form       | nes automatiques 🔹 🔪 🔪 🔲 🔿    | ľ | $\sim$             | 0  | $\langle \rangle$ | ζ |
| c 1        | 1/3 À 12,1 cm Li 16           | ; | (                  | )  | {                 |   |

| <ul> <li>Cliquer-glisser le bouton jaune de rotation          <ul> <li>situé au dessus de l'objet ou de l'image</li> </ul> </li> </ul>                                                                 |                                                                                                    |
|----------------------------------------------------------------------------------------------------|----------------------------------------------------------------------------------------------------|
| <ul> <li>Effacer un objet</li> </ul>                                                                                                    |                                                                                                    |
| Cliquer l'objet - [Suppr]                                                                                                    | • •                                                                                                    |
| <ul> <li>Ajouter du texte dans un objet</li> </ul>                                                                                                    |                                                                                                    |
| Cliquer-droit l'objet – Ajouter du texte                                                                                                    |                                                                                                    |
| 4. METTRE EN FORME UN OBJET                                                                                                    |                                                                                                    |
|                                                                                                    |                                                                                                    |
| Double-cliquer l'objet à paramétrer                                                                                                    | Format de la forme automatique                                                                                                    |
| <ul> <li>Double-cliquer l'objet à paramétrer</li> <li>Remplissage</li> </ul>                                                                                                    | Format de la forme automatique Couleurs et traits Taille Habillage Image Zone de texte Web Remplissage Couleur :                                                                                                    |
| <ul> <li>Double-cliquer l'objet à paramétrer</li> <li>Remplissage</li> <li>Onglet : Couleurs et traits</li> <li>Cliquer le bouton : Couleur</li> </ul>                                                 | Format de la forme automatique                                                                                                    |
| <ul> <li>Double-cliquer l'objet à paramétrer</li> <li>Remplissage</li> <li>Onglet : Couleurs et traits</li> <li>Cliquer le bouton : Couleur</li> <li>Cliquer et paramétrer l'option désirée</li> </ul> | Format de la forme automatique Couleurs et trats Talle Habilage Image Zone de texte Web Remplissage Couleur : Iransparence : Trait Cguleur : Epointilés : Epointilés : Epointi |

OK Annuler

#### Auteur : CI. TERRIER Word Fiche-outil n° 34 CNED **R-FOW3** 2002-2003 Dessins, images, photos page 51 Effet d'ombre et 3D Image ou photo dans l'objet 2D Sans ombre Cliquer l'outil : Style d'ombre ou Style 3D et Double-cliquer l'objet à paramétrer • fill sélectionner les effets désirés dans les zones : Cliquer l'onglet : Couleurs et traits Cliquer le bouton déroulant : Couleurs puis l'option Motifs et Effets textures Motifs et textures Dégradé Texture Motif Image Cliquer l'onglet : Image ٠ OK Cliquer le bouton : Sélectionner une image... • Annuler Sélectionner l'unité, le dossier et l'image à placer • Paramètres 3D... Options d'ombre dans l'objet Cliquer : Insérer Cliquer : OK . Cliquer : OK • Trame dégradée, texture Sélectionner une image.. Exemple Double-cliquer l'objet à paramétrer . A. Cliquer l'onglet : Couleurs et traits . EL Z Verrouiller les proportions de l'image

٠

•

- Cliquer le bouton déroulant : Couleurs puis l'option Motifs et textures
- Cliquer l'onglet désiré

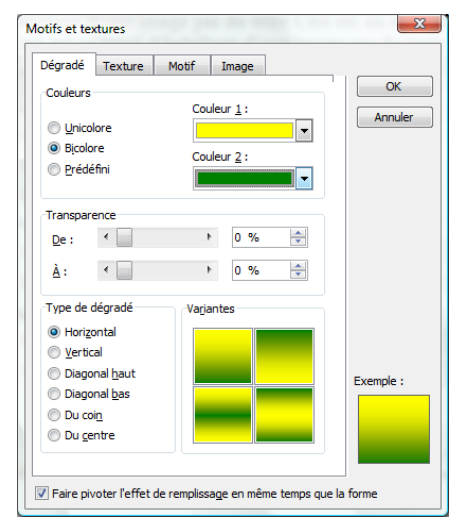

| Dégradé            | Texture | Motif | Image      |        |   |           |
|--------------------|---------|-------|------------|--------|---|-----------|
| Te <u>x</u> ture : |         |       |            |        |   | ОК        |
|                    | 8       | 3     |            |        | - | Annule    |
|                    |         |       |            |        |   |           |
| 128                |         | 2     |            |        |   |           |
| and the            | 195     | 1     |            |        |   |           |
|                    |         |       | See        | 和當時也的  |   |           |
|                    |         |       |            |        |   |           |
|                    |         | TITLE | ISCONT THE |        |   |           |
|                    |         |       |            |        |   |           |
|                    |         |       |            |        | - |           |
|                    |         |       |            |        |   | Exemple : |
|                    |         |       |            |        |   |           |
|                    |         |       | Autre t    | exture |   |           |

- Paramétrer la mise en forme désirée
- Cliquer : OK
- Cliquer : OK

Avgncer
Reculer
Jexte en dessous
JTgxte au-dessus

Mettre au premier plan

Mettre en arrière-plan

 Mettre une image en arrièreplan d'un texte

5. ARRIERE PLAN / PREMIER PLAN

Cliquer-droit l'objet à traiter - Ordre

Mettre un objet en arrière-plan ou premier plan

Cliquer l'option désirée : Mettre en arrière-plan ou Mettre au

- Double-cliquer l'image à mettre en arrièreplan du texte
- Onglet : Habillage

premier plan

- Cliquer l'option : Derrière le texte
- Cliquer : OK
- Cliquer-glisser l'image à l'endroit désiré

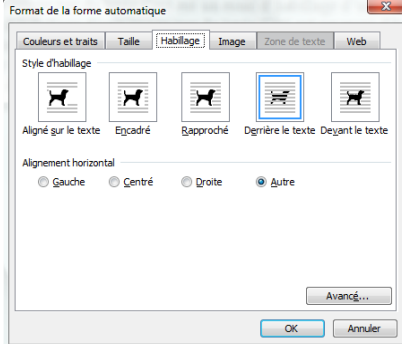

Faire pivoter l'effet de remplissage en même temps que la forme

# Fiche-outil n° 34

#### Auteur : CI. TERRIER **R-FOW3** page 52

## 6. GROUPER/ DISSOCIER DES OBJETS

### Grouper des objets

- Cliquer les objets à assembler [Maj] enfoncée
- Cliquer-droit la sélection Groupe Grouper

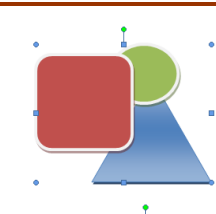

#### Dissocier des objets

Cliquer-droit l'objet à dissocier - Groupe - Dissocier

## 7. PARAMETRER UNE IMAGE OU UNE PHOTO

- Afficher la barre d'outils : Images
- Cliquer-droit une barre d'outils et activer la barre : Image ٠

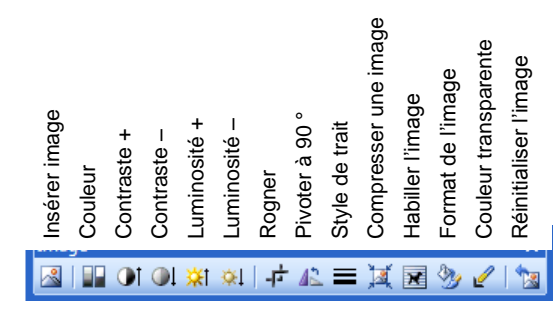

- Modifier la lumière ou le contraste
- Cliquer les outils de paramétrage du contraste et de la luminosité

🕕 🔍 🔆 🔅

- Ou
- Double-cliquer l'objet ٠
- Onglet : Image
- Paramétrer le contraste et la luminosité <
- Cliquer : **OK**

#### Exemple :

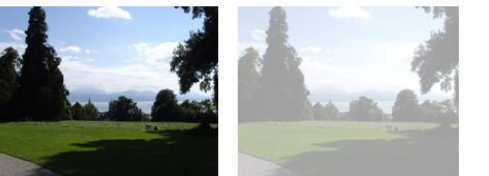

| Format de l'image  |             |                |             |              | ×                |
|--------------------|-------------|----------------|-------------|--------------|------------------|
| Couleurs et traits | Taille      | Habillage      | Image       | Zone de text | e Web            |
| Rognage            |             |                |             |              |                  |
| Gauche :           | D cm 🗦      | <u>H</u> aut : | 0 c         | m 🚖          |                  |
| Droite :           | D cm 🗦      | Bas :          | 0 c         | m 🚔          |                  |
| Contrôle de l'imag | e           |                |             |              |                  |
| Couleur :          | Automatique |                | •           |              |                  |
| Luminosité :       | •           |                | ► 50        | %            |                  |
| Contraste :        | 4           |                | ۶0 <b>ا</b> | %            |                  |
|                    |             |                |             |              |                  |
|                    |             |                |             |              |                  |
| Compresser         |             |                |             |              | <u>R</u> établir |
|                    |             |                |             | ОК           | Annuler          |

## Modifier l'encadrement

- Cliquer l'image insérer dans un objet
- Utiliser les outils : Trait, Style d'ombre ou Style 3D ٠

## Découper (rogner) une image

- Cliquer l'image
- Cliquer l'outil : Rogner 📑
- Cliquer-glisser la bordure ou l'angle de l'image

Rendre une couleur transparente (Détourage) 

Cliquer l'image

•

Cliquer l'outil : Couleur transparente Cliquer sur l'image la couleur à rendre transparente (Cette fonction ne marche pas avec toutes les images).

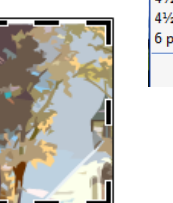

| 3⁄4 pt        |
|---------------|
| 1 pt          |
| 1½ pt         |
| 2¼ pt         |
| 3 pt          |
| 4½ pt         |
| 6 pt          |
| 2 = 4         |
| s pr          |
| 4½ pt         |
| 4½ pt         |
|               |
| 6 pt          |
|               |
| Autres traits |

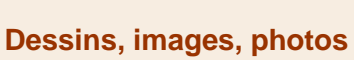

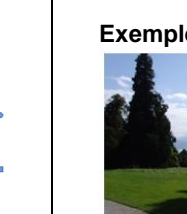

# Word 2002-2003